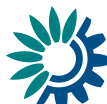

# **USER MANUAL**

# How to deliver data through Reportnet under Article 17 of the Monitoring Mechanism Regulation Use of auctioning revenue and project credits

Information relating to Greenhouse gas Monitoring Mechanism Regulation (EU) No 525/2013 Article 17

These guidelines explain how to use the electronic infrastructure for reporting information to the European Commission in pursuance of Article 17 of the Greenhouse gas Monitoring Mechanism Regulation ((EU) No 525/2013).

## How to deliver

All deliveries are provided via the Reportnet Central Data Repository (CDR), which is maintained by the European Environment Agency (EEA).

## Summary of the delivery process

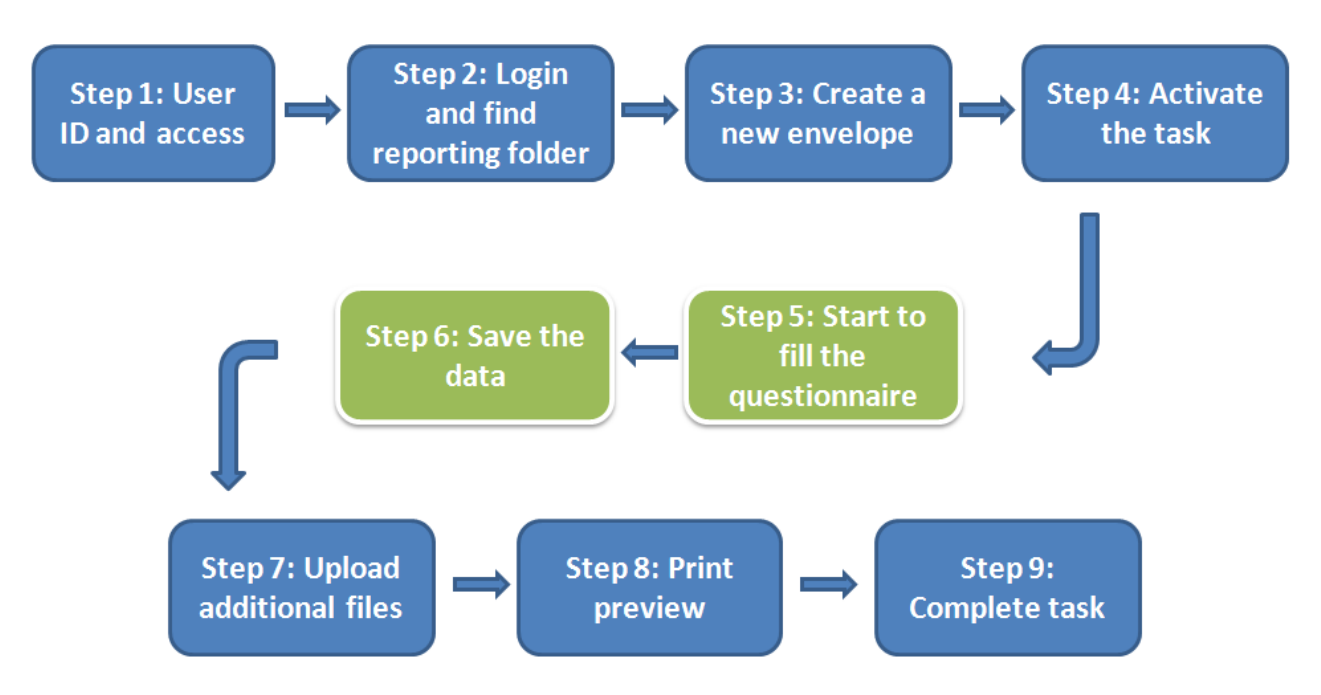

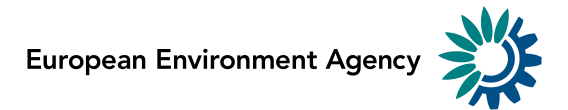

## > Step 1: User accounts and access permissions

In order to report, an Eionet account with user name and password is required as well as permission to upload the national delivery. Please inform DG CLIMA and EEA about who will be the person(s) responsible for the reporting, so that the necessary arrangements can be made. The person(s) who do not yet have an EIONET account will receive an e-mail with their EOINET login and password. All persons nominated as reporter will receive upload rights to the CDR. Only new reporters will receive a notification on this from the Eionet Helpdesk (helpdesk@eionet.europa.eu).

## > Step 2: Login to the Central Data Repository and open your folder

You can access EEA's Central Data Repository (CDR) at http://cdr.eionet.europa.eu

When preparing for the MMR Article 17 questionnaire delivery, you first have to log in by using your Eionet user name and password and then navigate to the respective folder of you country (see the links below).

| EEA EnviroWindows     EIONET     Central Data Reposit     SERVICES REPORTNET     You are here: Figure 1, CDB                                                                                                    | ory<br>Tools Topics (et                                                                                                    | TICS)                                                                                                    |                                                                                                    |
|----------------------------------------------------------------------------------------------------|----------------------------------------------------------------------------------------------------|----------------------------------------------------------------------------------------------------|----------------------------------------------------------------------------------------------------|
| Navigation           Search by obligation           > Search XML files           > Search for feedback           > Global worklist           > Notifications           > Help           Account Services           I have           > lost my password | The Central Data Repository is<br>bookshelf, with data reports on it<br>Each country either has a collect<br>data reports within each country<br>EEA Member countries<br>a Austria<br>Croatia<br>Denmark<br>France<br>Hungary<br>Italy<br>Lithuania<br>Netherlands<br>Portugal<br>Slovenia<br>Slovenia<br>Slovenia<br>Switzerland<br>Other countries and territories<br>Albania<br>Azerbaijan<br>Georgia<br>Kosovo (UNSCR 1244/99)<br>Moldova<br>Russia<br>Turkmenistan | part of the ReportNet architecture. The Central Data Repository is like a<br>the environment as submitted to international clients.<br>ction (ⓐ) for its deliveries or a referral (ⓑ) to a different preferred repositry<br>collection are arranged under the relevant reporting obligations or agree<br>Windows Security<br>The server cdr.eionet.europa.eu at Zope requires a username and<br>password.<br>Warning: This server is requesting that your username and password be<br>sent in an insecure manner (basic authentication without a secure<br>connection).<br>User name<br>Password<br>Remember my credentials<br>OK Cancel<br>Monaco<br>Serbia<br>Username<br>Uzbekistan | Global worklist Search by obligation Search for feedback Search XML files Recent uploads PL: Natura 2000 database 2014 v1 NO: Norwegian CDDA update 2014 AT: CLTAP Reporting March 2014 (IIR - final Report) DE: DE6000 - Odra DE: DE5000 - Elbe DE: DE4000 - Weser DE: DE2000 - Rhine |

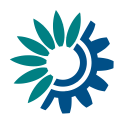

Country URL to "Article 17 - Use of auctioning revenue and project credits" reporting folder

| Country        |     | MMR Article 17 reporting deliveries to CDR              |  |  |  |
|----------------|-----|---------------------------------------------------------|--|--|--|
| Name           | ISO | Hyperlink to national folder                            |  |  |  |
| Austria        | AT  | http://cdr.eionet.europa.eu/at/eu/mmr/art17_auctioning/ |  |  |  |
| Belgium        | BE  | http://cdr.eionet.europa.eu/be/eu/mmr/art17_auctioning/ |  |  |  |
| Bulgaria       | BG  | http://cdr.eionet.europa.eu/bg/eu/mmr/art17 auctioning/ |  |  |  |
| Croatia        | HR  | http://cdr.eionet.europa.eu/hr/eu/mmr/art17_auctioning/ |  |  |  |
| Cyprus         | CY  | http://cdr.eionet.europa.eu/cy/eu/mmr/art17_auctioning/ |  |  |  |
| Czech Republic | CZ  | http://cdr.eionet.europa.eu/cz/eu/mmr/art17 auctioning/ |  |  |  |
| Denmark        | DK  | http://cdr.eionet.europa.eu/dk/eu/mmr/art17_auctioning/ |  |  |  |
| Estonia        | EE  | http://cdr.eionet.europa.eu/ee/eu/mmr/art17_auctioning/ |  |  |  |
| Finland        | FI  | http://cdr.eionet.europa.eu/fi/eu/mmr/art17_auctioning/ |  |  |  |
| France         | FR  | http://cdr.eionet.europa.eu/fr/eu/mmr/art17_auctioning/ |  |  |  |
| Germany        | DE  | http://cdr.eionet.europa.eu/de/eu/mmr/art17_auctioning/ |  |  |  |
| Greece         | GR  | http://cdr.eionet.europa.eu/gr/eu/mmr/art17_auctioning/ |  |  |  |
| Hungary        | HU  | http://cdr.eionet.europa.eu/hu/eu/mmr/art17_auctioning/ |  |  |  |
| Ireland        | IS  | http://cdr.eionet.europa.eu/is/eu/mmr/art17 auctioning/ |  |  |  |
| Iceland        | IE  | http://cdr.eionet.europa.eu/ie/eu/mmr/art17_auctioning/ |  |  |  |
| Italy          | IT  | http://cdr.eionet.europa.eu/it/eu/mmr/art17_auctioning/ |  |  |  |
| Latvia         | LV  | http://cdr.eionet.europa.eu/lv/eu/mmr/art17 auctioning/ |  |  |  |
| Liechtenstein  | LI  | http://cdr.eionet.europa.eu/li/eu/mmr/art17_auctioning/ |  |  |  |
| Lithuania      | LT  | http://cdr.eionet.europa.eu/lt/eu/mmr/art17_auctioning/ |  |  |  |
| Luxembourg     | LU  | http://cdr.eionet.europa.eu/lu/eu/mmr/art17_auctioning/ |  |  |  |
| Malta          | MT  | http://cdr.eionet.europa.eu/mt/eu/mmr/art17_auctioning/ |  |  |  |
| Netherlands    | NL  | http://cdr.eionet.europa.eu/nl/eu/mmr/art17_auctioning/ |  |  |  |
| Norway         | NO  | http://cdr.eionet.europa.eu/no/eu/mmr/art17_auctioning/ |  |  |  |
| Poland         | PL  | http://cdr.eionet.europa.eu/pl/eu/mmr/art17_auctioning/ |  |  |  |
| Portugal       | PT  | http://cdr.eionet.europa.eu/pt/eu/mmr/art17 auctioning/ |  |  |  |
| Romania        | RO  | http://cdr.eionet.europa.eu/ro/eu/mmr/art17_auctioning/ |  |  |  |
| Slovakia       | SK  | http://cdr.eionet.europa.eu/sk/eu/mmr/art17_auctioning/ |  |  |  |
| Slovenia       | SI  | http://cdr.eionet.europa.eu/si/eu/mmr/art17 auctioning/ |  |  |  |
| Spain          | ES  | http://cdr.eionet.europa.eu/es/eu/mmr/art17_auctioning/ |  |  |  |
| Sweden         | SE  | http://cdr.eionet.europa.eu/se/eu/mmr/art17_auctioning/ |  |  |  |
| Switzerland    | СН  | http://cdr.eionet.europa.eu/ch/eu/mmr/art17 auctioning/ |  |  |  |
| Turkey         | TR  | http://cdr.eionet.europa.eu/tr/eu/mmr/art17_auctioning/ |  |  |  |
| United Kingdom | UK  | http://cdr.eionet.europa.eu/gb/eu/mmr/art17_auctioning/ |  |  |  |

## Step 3: Create a new envelope

Now **create a new envelope** which will contain your data delivery by clicking on the button 'New envelope' at the upper right corner of the screen:

| EEA EnviroWindows                  |                                                                 | 🕞 Logout (reporter) 🛛 🖨 🗖 |
|------------------------------------|-----------------------------------------------------------------|---------------------------|
| EIONET<br>CDR Testing              |                                                                 |                           |
| SERVICES REPORTNET                 | TOOLS TOPICS (ETCS)                                             |                           |
| You are here: Eionet» CDRTEST» Est | onia » European Union (EU), » Greenhouse gas » Art. 17 - Use of |                           |
| Services                           | Overview Task list Edit properties                              |                           |
| » Search                           | Art. 17 - Use of auctioning revenue and project credits         | New referral              |
| » Notifications                    | Obligation(s) Use of auctioning revenue and project credits     | New envelope              |
| » Help                             |                                                                 |                           |
| Account Services                   | Envelopes and subcollections                                    |                           |
| I have                             | Cut Copy Delete                                                 |                           |
| » lost my password                 |                                                                 |                           |
| → Note                             |                                                                 |                           |
| Subscribe to receive               |                                                                 |                           |
| notifications if you want          |                                                                 |                           |
| events in this site.               |                                                                 |                           |
|                                    |                                                                 |                           |

Provide meaningful metadata about your delivery on the "Add Envelope" page. At least "Title" and "Relating to which year" fields have to be filled in.

The Envelope title should briefly summarise the delivery by providing the information about the reporting country, obligation and year. Then it will be easier for the reporter and other stakeholders to find the delivery. "Relating to which year" indicates the period the report will cover. The report to be delivered in July 2014 is for the year 2013.

| EEA EnviroWindows                                                                                                    |                                                                                                    | C+Logout (reporter)                  |
|----------------------------------------------------------------------------------------------------|----------------------------------------------------------------------------------------------------|--------------------------------------|
| EIONET<br>CDR Testing<br>SERVICES REPORTNET                                                                                                    | TOOLS TOP                                                                                                    | ICS (ETCS)                           |
| You are here: Eionet » CDRTEST » E                                                                                                    | stonia» European Union (EU),»                                                                                                  | Greenhouse gas» Art. 17 - Use of     |
| Services  Search Notifications Help Account Services I have Note Note Subscribe to receive notifications if you want to stay updated about events in this site. | Add Envelope<br>Fill out the fields in this rep<br>Title<br>Description<br>Relating to which year<br>Coverage<br>Coverage note | MMR Article 17 report - Estonia 2013 |
| Document last modified 2014/06                                                                                                    | 5/26. [ <u>Validate HTML]</u>                                                                                                  |                                      |

After clicking "Add" button the envelope is created and listed in the Article 17 reporting folder.

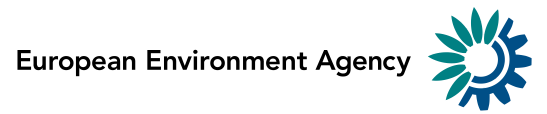

| EEA EnviroWindows                                                                                          |                                                                 | 🕞 Logout (kasperen) 🗛 🖃 |
|----------------------------------------------------------------------------------------------------|-----------------------------------------------------------------|-------------------------|
| EIONET<br>CDR Testing                                                                                      |                                                                 |                         |
| SERVICES REPORTNE                                                                                          | T TOOLS TOPICS (ETCS)                                           |                         |
| You are here: Eionet» CDRTEST»                                                                             | Estonia» European Union (EU),» Greenhouse gas» Art. 17 - Use of |                         |
| Services                                                                                                   | Overview Task list Edit properties List of reporters            |                         |
| » Search                                                                                                   | Art. 17 - Use of auctioning revenue and project credits         | New referral            |
| » Notifications<br>» Help                                                                                  | Obligation(s) Use of auctioning revenue and project credits     | New envelope            |
| Account Services                                                                                           | Envelopes and subcollections                                    |                         |
| I have<br>» lost my password                                                                               | MMR Article 17 report - Estonia 2013                            | 26 Jun 2014             |
| Note<br>Subscribe to receive<br>notifications if you want to<br>stay updated about<br>events in this site. | Cut Copy Delete                                                 |                         |

## Step 4: Activate the task

The way to start the work in the envelope is to enter the envelope by clicking on the envelope name and activate the **Draft** task by clicking on the *<Activate task: Draft>* link or by pressing the *<Activate task>* button.

Activating means that you have reserved the envelope for yourself to work on. Other users will not be able to modify it until the envelope is deactivated or released. Your new envelope is now in Draft status and files can be added.

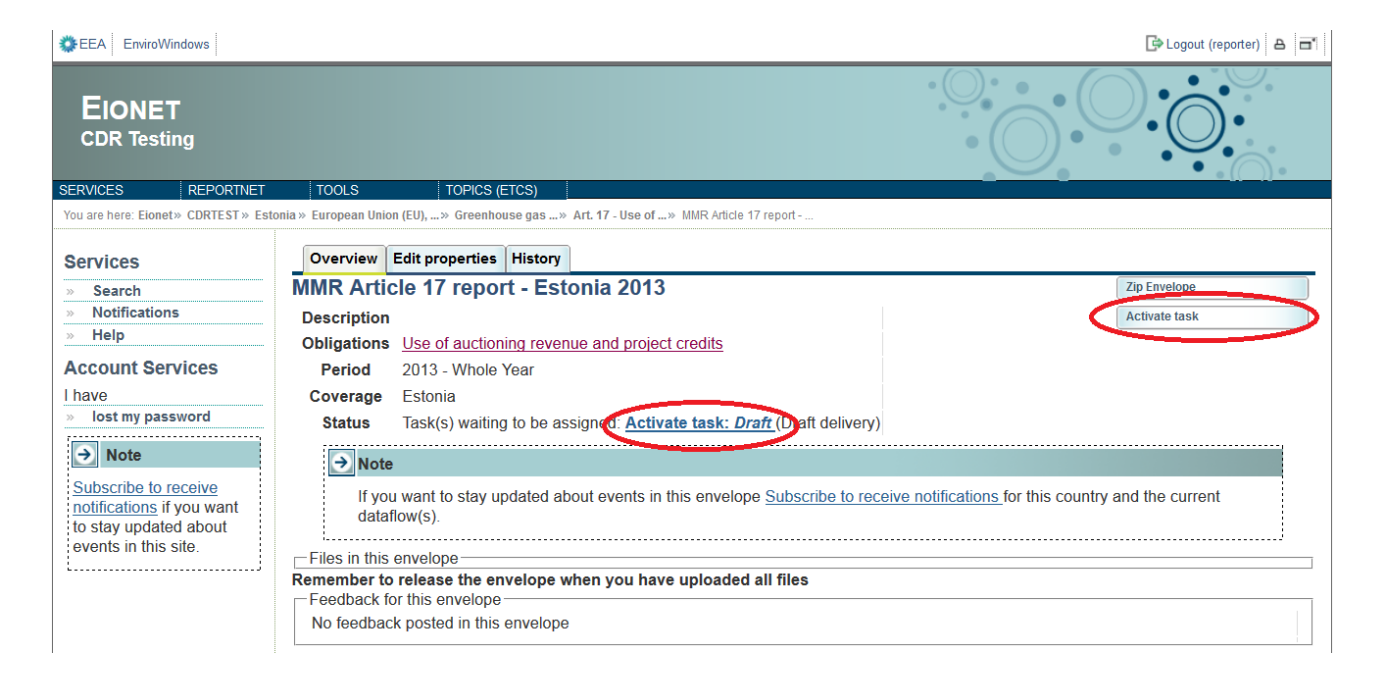

## > Step 5 Start to fill out the online questionnaire

The next step is to fill in your report by using the online questionnaire, which can be achieved by clicking on the link on top of the envelope:

| EEA EnviroWindows                    |                                                                                                    | 🕒 Logout (reporter) 🛛 🗖      |
|--------------------------------------|----------------------------------------------------------------------------------------------------|------------------------------|
| EIONET<br>CDR Testing                |                                                                                                    |                              |
| SERVICES REPORTNET                   | TOOLS TOPICS (ETCS)                                                                                                    |                              |
| Tou are nere. Elonet.» CDRTEST.» Est | toma» European omon (EO),» Greennouse gas» Art. 17 - Use of» MMR Aucre 17 report                                                                       |                              |
| Services                             | Overview Draft delivery Edit properties History                                                                                                    |                              |
| » Search                             | Draft delivery                                                                                                    | Add file                     |
| » Notifications                      | This dataflow can be delivered with webforms. Fither follow the stops below and fill in the webform(s) or uplead                                       | Add hyperlink                |
| » Help                               | regular files using the right side buttons.                                                                                                    | Upload zipfile               |
| Account Services                     |                                                                                                    | Release envelope             |
| I have                               | Add and edit a MMR Article-17 auctioning questionnaire                                                                                                 | Deactivate task              |
| Note Subscribe to receive            | 1) Your first step is to <u>upload</u> one or more files into this envelope. You can always interrupt your work and continue time without losing data. | your contribution at a later |
| notifications if you want            | 2) Once you are satisfied with the contribution, you choose Release envelope and your delivery will be released to                                     | the public.                  |
| to stay updated about                | Files in this envelope                                                                                                    |                              |
| events in this site.                 | No files uploaded                                                                                                    |                              |
|                                      | Feedback for this envelope                                                                                                    |                              |
|                                      | No feedback posted in this envelope                                                                                                    |                              |
| 1                                    |                                                                                                    |                              |

It takes some seconds to load up the questionnaire. After opening the questionnaire you will see the following screen:

| EEA EnviroWindows<br>EIONET<br>European Environment Information and Observation Network                                                                                                    | •                        |                                           |  |  |
|----------------------------------------------------------------------------------------------------|--------------------------|-------------------------------------------|--|--|
| You are here: Eloneta: CDR & WebForm<br>MMR Article 17 questionnaire: Reporting on the use of auctioning revenues purs<br>Table 1 Table 2 Table 3 Table 4 Table 5 Top navigation bar<br>Table 1: Revenues generated from auctioning of allowances in year 2013 | suant to Article 24      |                                           |  |  |
|                                                                                                    | Amount for the year 2013 |                                           |  |  |
|                                                                                                    | 1000 Euros               | 1000 Domestic currency, if applicable (1) |  |  |
| Total amount of revenues generated from auctioning of allowances                                                                                                    | 3000                     | 0                                         |  |  |
| Of which amount of revenues generated from auctioning of allowances pursuant to Article 10 of<br>Directive 2003/87/EC                                                                                                    | 1000                     |                                           |  |  |
| Of which amount of revenues generated from auctioning of allowances pursuant to Article 3d(1) or (2)<br>of Directive 2003/87/EC                                                                                                    | 2000                     |                                           |  |  |
| Total amount of revenues from auctioning of allowances or equivalent financial value used for the<br>purposes specified in paragraph 3 of Article 10, and Article 3d, paragraph 4 of Directive 2003/87/EC                                                      |                          |                                           |  |  |
| Of which amount of revenues from auctioning of allowances used for the purposes specified in Article<br>10, paragraph 3 of Directive 2003/87/EC (if data are available for separate reporting)                                                                 | 9000                     |                                           |  |  |
| Of which amount of revenues from auctioning of allowances used for the purposes specified in Article<br>3d, paragraph 4 of Directive 2003/87/EC (if data are available for separate reporting)                                                                 | 10000                    |                                           |  |  |
| Total amount of auctioning revenues generated or the equivalent in financial value committed in years<br>before 2013 opported and not disburged in the years before the year 2013 and period end for                                                           | 10000                    |                                           |  |  |
| disbursement in the year 2013 Action buttons                                                                                                    | В                        | ottom navigation bar                      |  |  |
| Save Validation On Close Print ange for the information provided in tables 1 to 5.                                                                                                    |                          | Prev Next                                 |  |  |

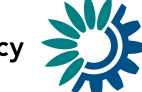

## General principles of using the online questionnaire

The questionnaire is divided into 5 forms (Table 1 - Table 5) and it has common areas which are always visible.

## Navigation

- All the forms are accessible from the **top navigation bar** (tabs) below the questionnaire title. The active form tab is displayed in bold font.
- The **bottom navigation bar** under the reporting form contains links to the **next** and **previous** forms. After filling in one form you don't have to scroll on top of the page, but you can continue by clicking on the **Next** button.
- The **bottom navigation bar** with **action buttons** can be turned invisible by clicking on the left most gray "<" button. This feature is useful in case you have a small screen and you want to make more space for questions. The bottom navigation bar and action buttons can be restored by clicking green ">" button in the same location.

## **Reporting forms**

- Table 1 Revenues generated from auctioning of allowances in year 2013
- **Table 2** Use of revenues from auctioning of allowances for domestic and Union purposes pursuant to Article 3d and 10 of Directive 2003/87/EC
- **Table 3** Use of revenues from auctioning of allowances for international purposes
- **Table 4** Use of revenues from auctioning of allowances to support developing countries through multilateral channels pursuant to Article 3d and 10 of Directive 2003/87/EC
- **Table 5** Use of revenues from auctioning of allowances pursuant to Article 3d and 10 of Directive 2003/87/EC for bilateral or regional support to developing countries

## Action buttons

- **Save** saves the data in the CDR envelope in an XML file. All the input fields are validated before saving the file. The form warns you when you try to save invalid data. All errors are displayed in red.
- **Validation On/Off** you can turn the validation on and off at any time to see if inserted data follow the rules. Validation is turned on automatically every time you save the form.
- **Close** closes the online questionnaire and goes back to CDR envelope, after prompting you to save if necessary.
- **Print** opens the questionnaire in printable format in a new window. NB You need to disable the pop-up blocker for this site if it is turned on.

### Data validation

The form validates inserted data instantly. The input field is coloured red and respective error message appear next to the field, if the inserted value does not follow the validation rule. The input field turns green if the value is inserted correctly. The tab on the top navigation bar is coloured red if the respective form contains invalid data.

| EEA EnviroWindows                                                                                                    |                                                   | a                                        |
|----------------------------------------------------------------------------------------------------|---------------------------------------------------|------------------------------------------|
| EIONET<br>European Environment Information and Observation Network                                                                                                    |                                                   |                                          |
| You are here: Eionet» CDR  WebForm                                                                                                    |                                                   |                                          |
| MMR Article 17 questionnaire: Reporting on the use of auctioning revenues pure                                                                                                    | suant to Article 24                               |                                          |
| Table 1         Table 2         Table 3         Table 4         Table 5                                                                                                    |                                                   |                                          |
| Table 1. Revenues generated from auctioning of anowances in year 2010                                                                                                    |                                                   |                                          |
|                                                                                                    | Amount for the year 2013                          | 1000 Domostic currency if applicable (1) |
| Total amount of revenues generated from auctioning of allowances                                                                                                    | 1000                                              |                                          |
| Of which amount of revenues generated from auctioning of allowances pursuant to Article 10 of<br>Directive 2003/87/EC                                                                                                    | 1000                                              |                                          |
| Of which amount of revenues generated from auctioning of allowances pursuant to Article 3d(1) or (2) of Directive 2003/87/EC                                                                                                    | This is a required field                          | This is a required field                 |
| Total amount of revenues from auctioning of allowances or equivalent financial value used for the<br>purposes specified in paragraph 3 of Article 10, and Article 3d, paragraph 4 of Directive 2003/87/EC                                | unknwon<br>Please provide a number greater than 0 | This is a required field                 |
| Of which amount of revenues from auctioning of allowances used for the purposes specified in Article<br>10, paragraph 3 of Directive 2003/87/EC (if data are available for separate reporting)                                           | 9000                                              |                                          |
| Of which amount of revenues from auctioning of allowances used for the purposes specified in Article<br>3d, paragraph 4 of Directive 2003/87/EC (if data are available for separate reporting)                                           | 10000                                             |                                          |
| Total amount of auctioning revenues generated or the equivalent in financial value committed in years<br>before 2013 generated and not disbursed in the years before the year 2013 and carried-over for<br>disbursement in the year 2013 | 10000                                             |                                          |
| < Save Validation Off Close Print change for the information provided in tables 1 to 5                                                                                                    |                                                   | Prev Next                                |

#### Add further rows

There are several questions that request further rows to be added if necessary in the questionnaire. This can be achieved by clicking the "**Add new**" button on the bottom of the question table. A new empty row will be added to the table. If you have entered any row accidentally and you want to remove it, then press "**Remove**" button. All the data will be removed in selected row after confirmation.

| EIONET<br>European Environment Information and Observation Network                                                                                                    |                                                                                                    |                          |                                     |                                                  |                     |                 |                             |                        |                                 |                |        |
|----------------------------------------------------------------------------------------------------|----------------------------------------------------------------------------------------------------|--------------------------|-------------------------------------|--------------------------------------------------|---------------------|-----------------|-----------------------------|------------------------|---------------------------------|----------------|--------|
| You are here: Eionet» CDR» WebFor                                                                                                    | m                                                                                                    |                          |                                     |                                                  |                     |                 |                             |                        |                                 |                |        |
| MMR Article 17 questi                                                                                                    | MMR Article 17 questionnaire: Reporting on the use of auctioning revenues pursuant to Article 24         Table 1       Table 2       Table 3       Table 4       Table 5 |                          |                                     |                                                  |                     |                 |                             |                        |                                 |                |        |
| Table 5: Use of revenue                                                                                                    | es from auctioning of allow                                                                                                    | ances p                  | oursuant t                          | o Article 3d ar                                  | nd 10 of Direc      | tive 2003/87/EC | C for bilateral or          | regional suppor        | t to develop                    | oing countries | (5)(7) |
|                                                                                                    |                                                                                                    | Amount for the year 2013 |                                     |                                                  |                     |                 |                             |                        |                                 |                |        |
| Programme/ project title                                                                                                    | Recipient country/ region                                                                                                    | 1000<br>Euros            | 1000<br>Domestic<br>Currency<br>(4) | Status (1)                                       | Type of support (3) | Sector (2)      | Financial<br>instrument (6) | Implementing<br>Agency | Information<br>not<br>available | Additional     |        |
| Project 1                                                                                                    | Maita                                                                                                    | 100                      |                                     | <ul> <li>Committed</li> <li>Disbursed</li> </ul> | Mitigatior •        | 2 selected      | 1 selected                  | Environment Mini       |                                 |                | remove |
| Project 2                                                                                                    |                                                                                                    | 200                      |                                     | <ul><li>Committed</li><li>Disbursed</li></ul>    | REDD+ T             | 2 selected      | Select -                    |                        |                                 |                | remove |
| O Disbursed     Disbursed     Disbursed |                                                                                                    |                          |                                     |                                                  |                     |                 |                             |                        |                                 |                |        |

#### **Multiple answers**

Several categories can be selected as an answer to number of questions - Type of use, Financial instrument, Sector in Table 2, Table 4 and Table 5. Click on the "Select" box to tick the relevant categories in popup menu. icon in front of the row means that the category is selected. Click on the row to remove the selection.

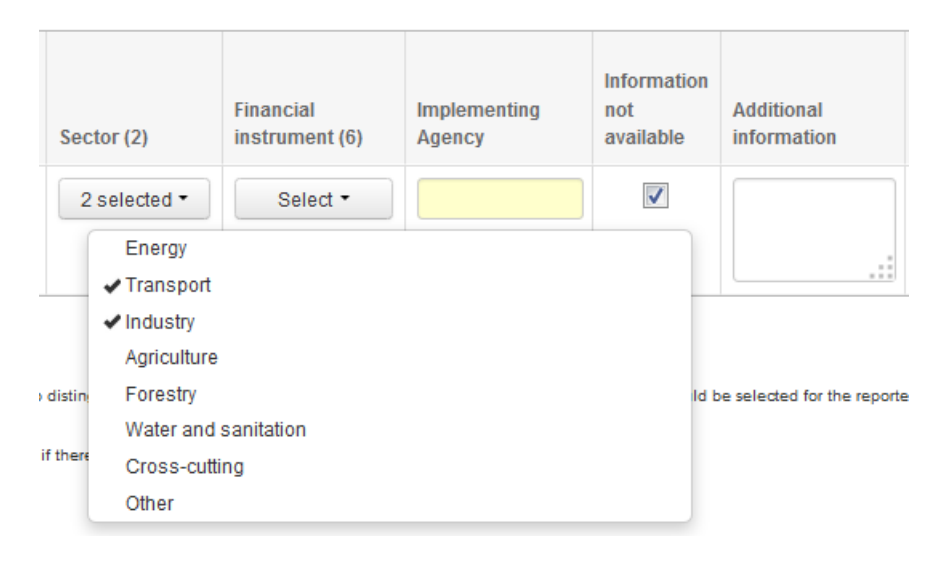

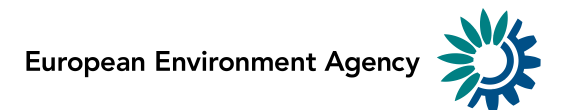

#### Information not available

'Information not available' can be selected if there is absolutely no information available for the respective row. It is required to explain why the information is 'absolutely not available' in the "Additional information" field. The field is enlarged in the popup window automatically, when you tick the "Information not available" or when you click on the "Additional information" text area.

| Table 4: Use of revenues from auctioning of a                                     | llowances         | to support                          | developing co                                 | untries through mu  | tilateral channels p        | ursuant to Article 30 | d and 10 of D                   | irective 2003/87/EC      | (5)(8) |
|-----------------------------------------------------------------------------------|-------------------|-------------------------------------|-----------------------------------------------|---------------------|-----------------------------|-----------------------|---------------------------------|--------------------------|--------|
|                                                                                   | Amount fo<br>2013 | r the year                          |                                               |                     |                             |                       |                                 |                          |        |
|                                                                                   | 1000<br>Euros     | 1000<br>Domestic<br>Currency<br>(4) | Status (1)                                    | Type of support (7) | Financial instrument<br>(6) | Sector (2)            | Information<br>not<br>available | Additional information   |        |
| Total amount for supporting developing countries through<br>multilateral channels |                   |                                     | <ul><li>Committed</li><li>Disbursed</li></ul> | •                   | Select -                    | Select -              | ×                               | This is a required field |        |

## Step 6 Save data

**NB! The online questionnaire does NOT save your changes automatically.** Inserted answers can be saved at any time by clicking on the "**Save**" button in the bottom of the page. The data is saved in XML file (MMR\_Article-17\_auctioning\_\_1.xml) in CDR envelope. The questionnaire warns you if there are missing mandatory fields or some fields are entered incorrectly. All valid data is still saved in the envelope but invalid data will not be saved.

| EEA EnviroWindows                                                                                                    |                          | 8                                         |
|----------------------------------------------------------------------------------------------------|--------------------------|-------------------------------------------|
| EIONET<br>European Environment Information and Observation Network                                                                                                    | •                        |                                           |
| You are here: Elonet » CDR » WebForm                                                                                                    |                          |                                           |
| MMR Article 17 questionnaire: Reporting on the use of auctioning revenues pursuant to                                                                                                    | o Article 24             |                                           |
| Table 1         Table 2         Table 3         Table 4         Table 5                                                                                                    |                          |                                           |
| Table 1: Revenues generated from auctioning of allowances in year 2013                                                                                                    |                          |                                           |
|                                                                                                    | Amount for the year 2013 |                                           |
|                                                                                                    | 1000 Euros               | 1000 Domestic currency, if applicable (1) |
| Total amount of revenues generated from auctioning of allowances                                                                                                    | 3000                     | 0                                         |
| Of which amount of revenues generated from auctioning of allowances pursuant to Article 10 of Directive 2003/87/EC                                                                                                    | 1000                     |                                           |
| Of which amount of revenues generated from auctioning of allowances pursuant to Article 3d(1) or (2) of Directive 2003/87/EC                                                                                                    | 2000                     |                                           |
| Total amount of revenues from auctioning of allowances or equivalent financial value used for the purposes specified in paragraph 3 of Article 10, and Article 3d, paragraph 4 of Directive 2003/87/EC                             | 3000                     |                                           |
| Of which amount of revenues from auctioning of allowances used for the purposes specified in Article 10, paragraph 3 of<br>Directive 2003/87/EC (if data are available for separate reporting)                                     | 1000                     |                                           |
| Of which amount of revenues from auctioning of allowances used for the purposes specified in Article 3d, paragraph 4 of<br>Directive 2003/87/EC (if data are available for separate reporting)                                     | 2000                     |                                           |
| Total amount of auctioning revenues generated or the equivalent in financial value committed in years before 2013 generated and not disbursed in the years before the year 2013 and carried-over for disbursement in the year 2013 | 3000                     |                                           |
| Explanation on methodology used for currency exchange for the information provided in tables 1 to 5.                                                                                                    | Pr                       | ev Next                                   |
| European Environment Agency   Kos. Nvtory 6. DK-1050 Copenhagen K. Denmark - Phone: +45.3336.7100                                                                                                    |                          |                                           |

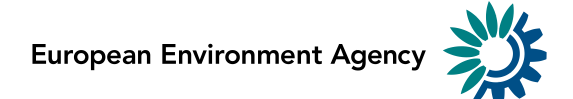

You don't have to fill in all the questions at one time. You can go back and modify the online questionnaire for completions or amendments later at any time in CDR:

- either by clicking on the "Modify the MMR Article-17 questionnaire" link on envelope page
- or by clicking on the corresponding XML file name in the list of files and then clicking on the "*Edit with Web form*" link on document details page

| WEEA EnviroWindows                                                                                             |                                                                                                    | 🕒 Logout (reporter) 🗛 🖃                    |
|----------------------------------------------------------------------------------------------------|----------------------------------------------------------------------------------------------------|--------------------------------------------|
| EIONET<br>CDR Testing                                                                                          |                                                                                                    |                                            |
| You are here: Eionet » CDRTEST » Es                                                                            | tonia» European Union (EU),, » Greenhouse gas, » Art. 17 - Use of, » MMR Article 17 report                                                                                                    |                                            |
| Services                                                                                                    | Overview Draft delivery Edit properties History                                                                                                    |                                            |
| » Search                                                                                                    | Draft delivery                                                                                                    | Add file                                   |
| » Notifications                                                                                                | -<br>This determines by definition of with we because of the state below and fill is the webferm (s) as wells due wells                                                                                                    | Add hyperlink                              |
| » Help                                                                                                    | I his dataflow can be delivered with webforms. Lither follow the steps below and fill in the webform(s) or upload regular files using the right side buttons.                                                                                                    | Upload zipfile                             |
| Account Services                                                                                               |                                                                                                    | Release envelope                           |
| I have                                                                                                    | Modify the MMR Article-17 auctioning questionnaire                                                                                                    | Deactivate task                            |
| Note     Subscribe to receive     notifications if you want to     stay updated about     events in this site. | <ul> <li>1) Your first step is to <u>upload</u> one or more files into this envelope. You can always interrupt your work and continue you without losing data.</li> <li>2) Once you are satisfied with the contribution, you choose <u>Release envelope</u> and your delivery will be released to the</li> <li>Files in this envelope</li> <li>MMR_Article-17_auctioning_1.xml</li> <li>22 Jun 2014 10.4 KB</li> <li>Rename</li> <li>Cut</li> <li>Copy</li> <li>Delete</li> <li>Feedback for this envelope</li> <li>No feedback posted in this envelope</li> </ul> | ur contribution at a later time<br>public. |
| Document last modified 2014/06                                                                                 | /22. [Validate HTML]                                                                                                    |                                            |

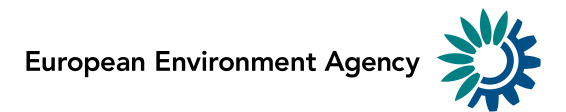

# > Step 7: Upload additional files

You can upload and submit additional files in the envelope.

You can restrict the uploaded file from public view by ticking the box "Restricted from public view".

| EEA EnviroWindows                                                                                                    |                                                                                                    | 🕒 Logout (reporter) 🛛 🖃         |
|----------------------------------------------------------------------------------------------------|----------------------------------------------------------------------------------------------------|---------------------------------|
| EIONET<br>CDR Testing                                                                                                    |                                                                                                    |                                 |
| SERVICES REPORTNET                                                                                                    | TOOLS TOPICS (ETCS)                                                                                                    |                                 |
| You are here: Eionet » CDRTEST » E                                                                                                    | stonia» European Union (EU),» Greenhouse gas» Art. 17 - Use of» MMR Article 17 report                                     |                                 |
| Services                                                                                                    | Overview Draft delivery Edit properties History                                                                           |                                 |
| » Search                                                                                                    | Draft delivery                                                                                                    | Add file                        |
| » Notifications                                                                                                    | This dataflow can be delivered with webforms. Fither follow the stone below and fill in the webform/c) or unload requirer | Add hyperlink                   |
| » Help                                                                                                    | files using the right side buttons.                                                                                       | Upload zipfile                  |
| Account Services                                                                                                    |                                                                                                    | Release envelope                |
| I have                                                                                                    | Modify the MMR Article-17 auctioning questionnaire                                                                        | Deactivate task                 |
| 1) Your first step is to <u>upload</u> one or more files into this envelope. You can always interrupt your work and continue your contribution without losing data.      2) Once you are satisfied with the contribution, you choose <u>Release envelope</u> and your delivery will be released to the public. |                                                                                                    | ir contribution at a later time |
|                                                                                                    |                                                                                                    | public.                         |
| events in this site.                                                                                                    | Files in this envelope     MMR_Article-17_auctioning_1.xml     22 Jun 2014 10.4 KB                                        |                                 |
|                                                                                                    | Rename Cut Copy Delete                                                                                                    |                                 |
|                                                                                                    | Feedback for this envelope                                                                                                |                                 |
|                                                                                                    | No feedback posted in this envelope                                                                                       |                                 |
|                                                                                                    |                                                                                                    |                                 |
|                                                                                                    |                                                                                                    |                                 |
|                                                                                                    |                                                                                                    |                                 |
| Document last modified 2014/06                                                                                                    | 5/22. [Validate HTML]                                                                                                    |                                 |

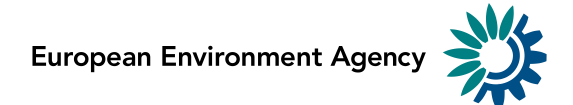

## Step 8: Download or print out the report (optional)

You can download or print out the report in CDR. This functionality is available on document details page. Click on the XML file name on CDR envelope to open the **Document details** page. All available formats are available at the top of the page in "View file as" area.

Click on the "HTML report" link to download in HTML format or print the report.

Click on the "MS Excel spreadsheet" link to download in MS Excel.

Click on the "Original" link to open the raw XML file in your browser.

The Document details page contains also a link to the online questionnaire. Just click on the link "*Edit file with Web form*" if you have found something to change or amend in the answers and you are able to edit all the answers.

| WEEA EnviroWindows                                                                                                    |                                                                                                    |                                                                               | 🕒 Logout (reporter) 🗛 🖃 |
|----------------------------------------------------------------------------------------------------|----------------------------------------------------------------------------------------------------|-------------------------------------------------------------------------------|-------------------------|
| EIONET<br>CDR Testing                                                                                                    |                                                                                                    |                                                                               |                         |
| SERVICES REPORTNET                                                                                                    | TOOLS TOPICS (E                                                                                                    | TCS)                                                                          |                         |
| You are here: Eionet» CDRTEST» Es                                                                                                    | tonia» European Union (EU),» Greer                                                                                                    | house gas» Art. 17 - Use of» MMR Article 17 report» MMR_Article-17_auctioning |                         |
| Services           » Search           » Notifications           » Help           Account Services           Ihave           » lost my password             Image           Note           Subscribe to receive           notifications if you want to stay updated about events in this site. | File: MMR_Article-17_<br>View file as<br>• Original<br>• MS Excel spreadsheet<br>• HTML report<br>Change file<br>• Edit metadata with Web fo<br>• Edit file properties<br>Title<br>Schema location<br>File size<br>Last uploaded<br>Restricted from public vie<br>Quality assessment<br>No quality assessment scripts | auctioning1.xml                                                               | Back to envelope        |
| Document last modified 2014/06                                                                                                    | /22. [Validate HTML]                                                                                                    |                                                                               |                         |
|                                                                                                    |                                                                                                    |                                                                               |                         |

### **Example of Print preview:**

#### MMR Article 17 questionnaire: Reporting on the use of auctioning revenues pursuant to Article 24

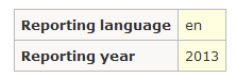

#### Table 1: Revenues generated from auctioning of allowances in year 2013

|                                                                                                    |               | Amount for the year 2013                        |  |
|----------------------------------------------------------------------------------------------------|---------------|-------------------------------------------------|--|
|                                                                                                    | 1000<br>Euros | 1000 Domestic<br>currency, if applicable<br>(1) |  |
| Total amount of revenues generated from auctioning of allowances                                                                                                    | 3000          | 0                                               |  |
| Of which amount of revenues generated from auctioning of allowances pursuant to Article 10 of Directive 2003/87/EC                                                                                                    | 1000          |                                                 |  |
| Of which amount of revenues generated from auctioning of allowances pursuant to Article 3d(1) or (2) of Directive 2003/87/EC                                                                                                    | 2000          |                                                 |  |
| Total amount of revenues from auctioning of allowances or equivalent financial value used for the purposes specified in paragraph 3 of<br>Article 10, and Article 3d, paragraph 4 of Directive 2003/87/EC                          | 3000          |                                                 |  |
| Of which amount of revenues from auctioning of allowances used for the purposes specified in Article 10, paragraph 3 of Directive 2003/87/EC (if data are available for separate reporting)                                        | 1000          |                                                 |  |
| Of which amount of revenues from auctioning of allowances used for the purposes specified in Article 3d, paragraph 4 of Directive 2003/87/EC (if data are available for separate reporting)                                        | 2000          |                                                 |  |
| Total amount of auctioning revenues generated or the equivalent in financial value committed in years before 2013 generated and not disbursed in the years before the year 2013 and carried-over for disbursement in the year 2013 | 3000          |                                                 |  |
| Explanation on methodology used for currency exchange for the information provided in tables 1 to 5.                                                                                                    |               |                                                 |  |
|                                                                                                    |               |                                                 |  |
| Please provide the definitions used for 'commitment' and 'disbursement' as part of their report. Consistent definitions should be used across                                                                                      | the tab       | les.                                            |  |
|                                                                                                    |               |                                                 |  |
| Notes:                                                                                                    |               |                                                 |  |

NOTES: (1) An average annual exchange rate for the year 2013 or the real exchange rate applied to the amount disbursed is to be used for the currency conversion.

Table 2: Use of revenues from auctioning of allowances for domestic and Union purposes pursuant to Article 3d and 10 of Directive 2003/87/EC

## Step 9: Complete task

When you finish the drafting of your work, you need to click on the right side button "Release envelope". EEA EnviroWindows 🕒 Logout (reporter) 🗛 🖃

| EIONET<br>CDR Testing                                                                                                    |                                                                                                    |                                 |
|----------------------------------------------------------------------------------------------------|----------------------------------------------------------------------------------------------------|---------------------------------|
| You are here: Eionet » CDRTEST » Es                                                                                                    | stonia» European Union (EU),» Greenhouse gas» Art. 17 - Use of» MMR Article 17 report                                                                        |                                 |
| Services                                                                                                    | Overview Draft delivery Edit properties History                                                                                                    |                                 |
| » Search                                                                                                    | Draft delivery                                                                                                    | Add file                        |
| » Notifications                                                                                                    | This dataflow can be delivered with webforms. Either follow the steps below and fill in the webform(s) or upload regular files using the right side buttons. | Add hyperlink                   |
| » neip                                                                                                    |                                                                                                    | Upload zipfile                  |
| Lhave                                                                                                    |                                                                                                    | Release envelope                |
| » lost my password                                                                                                    | modify the <u>mining accounting</u> quoticinitane                                                                                                    | Deactivate task                 |
| Note     1) Your first step is to <u>upload</u> one or more files into this envelope. You can always interrupt your work and continue your contribution without losing data.     2) Once you are satisfied with the contribution, you choice <u>Release envelope</u> and your delivery will be released to the public. |                                                                                                    | ir contribution at a later time |
|                                                                                                    |                                                                                                    | public.                         |
| events in this site.                                                                                                    | Files in this envelope     MMR_Article-17_auctioning_1.xml     22 Jun 2014 10.4 KB                                                                           |                                 |
|                                                                                                    | Rename Cut Copy Delete                                                                                                    |                                 |
|                                                                                                    | Feedback for this envelope                                                                                                    |                                 |
|                                                                                                    | No feedback posted in this envelope                                                                                                    |                                 |
|                                                                                                    |                                                                                                    |                                 |
|                                                                                                    |                                                                                                    |                                 |
| Document last modified 2014/06                                                                                                    | V22. [Validate HTML]                                                                                                    |                                 |

Now the report is submitted and received by the EU and the envelope is available to the public. Confirmation of receipt message is stored automatically in the envelope's feedback area. Additional feedback might be provided by the Commission or EEA.

| 🎇 EEA EnviroWindows                                                                                                    |                                                                                                    |                                                                                                    | 🕒 Logout (reporter) 🛛 🗖 |
|----------------------------------------------------------------------------------------------------|----------------------------------------------------------------------------------------------------|----------------------------------------------------------------------------------------------------|-------------------------|
| EIONET<br>CDR Testing                                                                                                    |                                                                                                    |                                                                                                    |                         |
| SERVICES REPORTNET                                                                                                    | TOOLS                                                                                                    | TOPICS (ETCS)                                                                                                    |                         |
| You are here: Eionet» CDRTEST» Es                                                                                                    | Overview                                                                                                    | clit properties History                                                                                                    |                         |
| » Search                                                                                                    | EK test 2                                                                                                    |                                                                                                    | Zip Envelope            |
| » Notifications                                                                                                    | Description                                                                                                    |                                                                                                    | Activate task           |
| » Help                                                                                                    | Obligations                                                                                                    | Use of auctioning revenue and project credits                                                                                                    |                         |
| Account Services                                                                                                    | Period                                                                                                    | 2013 - Whole Year                                                                                                    |                         |
| I have                                                                                                    | Coverage                                                                                                    | Estonia                                                                                                    |                         |
| » lost my password                                                                                                    | Reported                                                                                                    | 2014/06/30 10:02:41.391696 GMT+2                                                                                                    |                         |
| Note     Subscribe to receive                                                                                                    | Status                                                                                                    | Task(s) waiting to be assigned: <u>Activate task: <i>Redeliver or finish</i></u> (The envelope is released. A confirmation of receipt has been posted automatically. You can now finish your delivery or go back to draft in order to add/remove files.) |                         |
| notifications if you want to                                                                                                    | → Note                                                                                                    |                                                                                                    |                         |
| events in this site.                                                                                                    | If you want to stay updated about events in this envelope <u>Subscribe to receive notifications</u> for this country and the current dataflow(s). |                                                                                                    |                         |
| Files in this envelope         1       MMR_Article-17_auctioning_1.xml       26 Jun 2014       10.2 KB         Feedback for this envelope |                                                                                                    |                                                                                                    |                         |
|                                                                                                    |                                                                                                    |                                                                                                    |                         |
|                                                                                                    |                                                                                                    |                                                                                                    |                         |
| Confirmation of receipt (Posted automatically of 30 Jun 2014)                                                                             |                                                                                                    |                                                                                                    |                         |
|                                                                                                    |                                                                                                    |                                                                                                    |                         |
|                                                                                                    |                                                                                                    |                                                                                                    |                         |
| Document last modified 2014/06                                                                                                    | /30. [ <u>Validate HT</u>                                                                                                    | ML]                                                                                                    |                         |

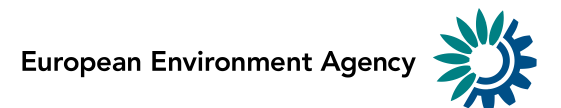

# **Getting help**

CDR help: http://cdr.eionet.europa.eu/help

| For technical assistance with access to CDR and the submission process.                                         | helpdesk@eionet.europa.eu |
|----------------------------------------------------------------------------------------------------|---------------------------|
| Questions related to MMR Article 17 auctioning questionnaire reporting will be forwarded to the technical team. |                           |